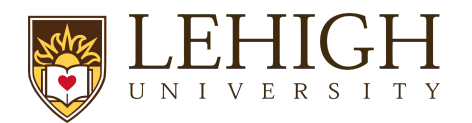

## LIRA Proposal Supplement Guide

**Supplemental funding** refers to additional award funding allocated to an auxiliary scope of work to an original project. NSF commonly funds REU Supplements, and you may encounter Administrative Supplements with the NIH, as well as other, similar programs.

When submitting a supplement proposal, the process in LIRA is different from that of a new proposal. The supplement must be entered as an affiliated proposal to the original award. LIRA, as a system, uses the terminology "revision", which applies to the supplement process.

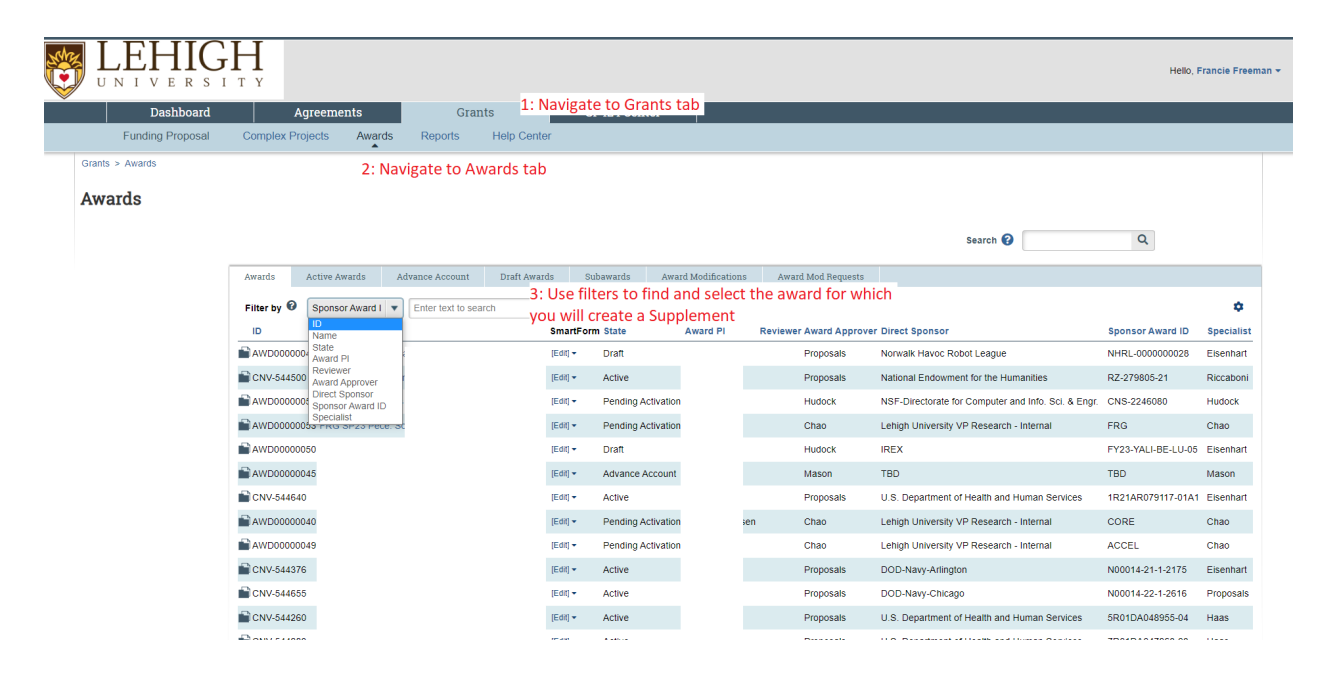

To start, navigate to the original award in LIRA using search filters on the "Awards" page:

Select the award for which you are submitting supplemental funding and enter the award workspace. From there, navigate to the associated proposal that was submitted to create this award:

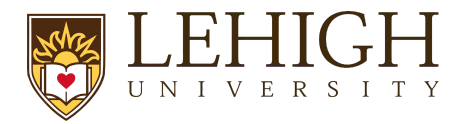

|                         | T Y                                                                             |                                                     |                             | Hello, Francie Free   |
|-------------------------|---------------------------------------------------------------------------------|-----------------------------------------------------|-----------------------------|-----------------------|
| Dashboard               | Agreements Grants                                                               | SF424 Center                                        |                             |                       |
| Funding Proposal        | Complex Projects Awards Reports                                                 | Help Center                                         |                             |                       |
| ants >                  |                                                                                 |                                                     |                             | 🕑 Hel;                |
| Pending Activation      | CRII: CPS: Towards Eff                                                          | ficient Shared                                      | AWD00000051                 | Funding Award         |
| lext Steps              | PD/PI:                                                                          |                                                     | Award Date:                 | 4/10/2023             |
| Edit Award              | Specialist:                                                                     | Tara Hudock                                         | Start Date:<br>End Date:    | 5/1/2023<br>4/30/2025 |
| Printer Version         | Designated Reviewer:<br>Award Approver:                                         | Tara Hudock                                         | Sponsor Award #:            | CNS-2246080           |
|                         | Approving Dept/Div/Institute:<br>Administrative Contact:                        | Computer Science & Engineering<br>Tara Hudock       |                             |                       |
| Terms And Conditions    | Direct Sponsor:<br>Prime Sponsor:                                               | NSF-Directorate for Computer and Info. Sci. & Engr. |                             |                       |
| Manage Tags             | Current Total Project Period Commitment:<br>Current Total Award Amount To Date: |                                                     |                             |                       |
| Send Email              |                                                                                 |                                                     |                             |                       |
| Log Comment             | Awarded Funding Proposals:                                                      |                                                     |                             |                       |
| Activation Notification | ID Name                                                                         | Principal Investigator                              | Status                      |                       |
|                         | < Within the awa                                                                | rd workspace, navigate to the                       | Award Notification Received |                       |
|                         | Financial Integration Submitted proposa                                         | al for the project                                  |                             |                       |
|                         | Status: Awaiting                                                                |                                                     |                             |                       |
|                         | Award Sent: Yes                                                                 |                                                     |                             |                       |
|                         | Draft Designated Review                                                         | Final Review Active Complete                        |                             |                       |

With edit access to the previously submitted proposal, you will be able to create a "Revision" to the original record:

| UNIVERSIT                           | I v                                                                                                    |                     | Hello, Francie Freeman 👻 |
|-------------------------------------|----------------------------------------------------------------------------------------------------|---------------------|--------------------------|
| Dashboard<br>Funding Proposal C     | Agreements Grants SF424 Center mplex Projects Awards Reports Help Center                                     |                     |                          |
| Grants > CAREER: Developing Spatial | Organi                                                                                                    |                     | 😢 Help                   |
| Awarded<br>Next Steps               | CAREER: Developing Spatially Organi                                                                          | CNV-S00009313       | Funding Proposal         |
| View Funding Proposal               | Proposal Information                                                                                         | Budget Information  |                          |
|                                     | PD/PI:                                                                                                    | Starting Date:      | 2/15/2020                |
| Printer Version                     | Department: Material Science & Engr                                                                          | Number of Periods:  | 1                        |
|                                     | Specialist: ORSP Proposals                                                                                   | Total Direct:       |                          |
| Create Renewal                      | Sponsors: NSF-Directorate for Mathematical and Physical Sciences                                             | Total Indirect:     |                          |
| COLDisclosure Status                | Internal Submission Deadline:                                                                                | Total:              |                          |
|                                     | Certified: No                                                                                                |                     |                          |
| % Manage Relationships              | SF424 Link:                                                                                                  |                     |                          |
| Manage Tags                         | Funding Awards                                                                                               |                     |                          |
| Create Agreement                    | ID Name State Recipient Sponsor                                                                              | Sta                 | rt Date End Date         |
| Add Attachments Click               | the "Create Revision" action to Active Material Science & Engr NSF-Directorate for Mathematical and Physical | Sciences 2/16       | 5/2020 1/31/2025         |
| Copy gene                           | rate a new proposal record                                                                                   |                     | 10 / page                |
| Send Email                          | Draft Department Review Specialist Review Complete                                                           |                     |                          |
| La Manage Access                    |                                                                                                    |                     |                          |
| Add Comment                         | Clarification<br>Requested (Clarification)<br>Requested (Changes Required )                                  |                     |                          |
|                                     |                                                                                                    |                     |                          |
|                                     | Budgets SF424 Summary History Reviewers Attachments Financials Reviewer Notes Follow-on Submissions Related  | Projects Change Log |                          |
|                                     | Working Budgets                                                                                              |                     |                          |

Utilizing this action will prompt the system to generate a new proposal record that is affiliated with the original proposal. After completing the required SmartForm to generate the record, the proposal identifier will now include the suffix "\_Rev1":

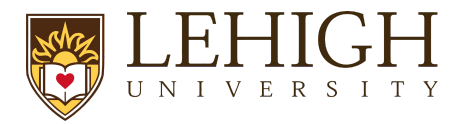

| LEHIG<br>UNIVERSI                       | ТҮ                                            |                                         |                   |                       |                    |                |                  |            |                   |           | Hello, Francie Free |
|-----------------------------------------|-----------------------------------------------|-----------------------------------------|-------------------|-----------------------|--------------------|----------------|------------------|------------|-------------------|-----------|---------------------|
| Dashboard                               | Agreements                                    | Gran                                    | its               | SF424 Ce              | nter               |                |                  |            |                   |           |                     |
| Funding Proposal                        | Complex Projects Aw                           | ards Reports                            | Help Cen          | iter                  |                    |                |                  |            |                   |           |                     |
| ants > CAREER: Developing Spa           | atially Organi > REU Supplement:              | CAREER: Developing S                    | patially Organi - | Revision - 1          |                    |                |                  |            |                   |           | 🕑 Help              |
| Pending Sponsor<br>Review<br>Jext Steps | REU Suppl<br>- 1<br>Original Funding Proposal | ement: CAREER: Developing (             | AREEF             | R: Develo             | ping Sj            | patially       | Organi -         | Revisio    | on cnv-sooo       | 09313-Rev | Revision            |
| View Funding Proposal                   | Proposal Information                          | 1                                       |                   |                       |                    |                |                  |            | Budget Inform     | ation     |                     |
| Printer Version                         | PD/PI:                                        |                                         |                   |                       |                    |                |                  |            | Starting Date:    |           | 5/30/2023           |
|                                         | Department:                                   |                                         | Mate              | rial Science & Engr   |                    |                |                  |            | Number of Periods | 5:        | 1                   |
| COI Disclosure Status                   | Specialist:                                   | Specialist: Andrew Kline                |                   |                       |                    |                |                  |            | Total Direct:     |           |                     |
|                                         | Sponsors:                                     |                                         | NSF-              | Directorate for Mathe | matical and Physic | al Sciences    |                  |            | Total Indirect:   |           |                     |
| Manage Ancillary Reviews                | Internal Submission Deadl                     | Internal Submission Deadline: 3/31/2023 |                   |                       |                    |                |                  |            | Total:            |           |                     |
| Manage Relationships                    | Certified:                                    |                                         | Yes               |                       |                    |                |                  |            |                   |           |                     |
| Manage Tags                             | SF424 Link:                                   |                                         |                   |                       |                    |                |                  |            |                   |           |                     |
| Create Agreement                        | Draft                                         | Department Review                       | Specialist F      | Review Sr             | onsor Review       | Complete       |                  |            |                   |           |                     |
| Add Attachments                         |                                               |                                         |                   |                       |                    |                |                  |            |                   |           |                     |
| Copy                                    | ·                                             | Clarification                           | Clarifica         | tion                  |                    | J              |                  |            |                   |           |                     |
| Send Grants Status Update               | 4                                             | Requested                               | Reques            | ted Chi               | anges Required     | ~              |                  |            |                   |           |                     |
| Cond Email                              |                                               |                                         |                   |                       |                    |                |                  |            |                   |           |                     |
| a Seria Linali                          | Budgets SF424 Sum                             | mary History                            | Reviewers         | Attachments           | Financials         | Reviewer Notes | Related Projects | Change Log |                   |           |                     |
| Hannan Assoc                            |                                               |                                         |                   |                       |                    |                |                  |            |                   |           |                     |
| Manage Access                           | Working Budgete                               |                                         |                   |                       |                    |                |                  |            |                   |           |                     |
| Manage Access Add Comment               | Working Budgets                               |                                         |                   |                       |                    |                |                  |            |                   |           |                     |
| Manage Access     Add Comment           | Working Budgets                               |                                         |                   |                       | SmartForm          | → Date Modif   | ied Sta          | te         | Funding Source    | Total     | In Financials?      |

Once the new proposal record has been generated, you will follow the same proposal development process and workflow as a new proposal.